## **Overview Map Instructions**

We now have a Surgery and Supervisor Overview Map, which shows surgery and supervisor locations, contained in different layers within the one map.

The link to the map can be found on the Collective email in the left hand menu, and on the website Placements page.

If you in future click on the link again, you may need to refresh your browser, so that it looks at the new version (still a work in progress), rather than the previous version.

Once the map opens up, it shows all the balloons for Surgeries and Supervisors. To give greater clarity depending on your search, if you go to the series of menu icons on the left of the screen, the layers item looks like a stack of coins. Click on this, and you can see all the layers, 'Legend' (not used, but needs to be there, I believe), 'Supervisors' and 'Surgeries'. The little eye icon next to each layer lets you hide it or make it visible again so, if you click on the one next to 'Surgeries', they will disappear on the map, leaving only the 'Supervisors'.

## 'Supervisors' Colour Coding:

Blue, up-to-date and accepting trainees Cyan, need further induction before accepting trainees Red, not currently accepting trainees

## 'Surgeries' Colour Coding:

Green, currently hosting trainee(s) Orange, ready and waiting for trainee(s) Magenta, surgery placement under development